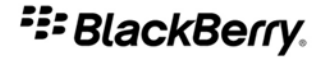

# 適用於 BlackBerry 智慧型手機的 Windows Live Messenger

Útgáfa: 2.2

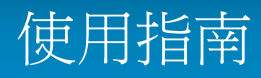

SWDT397021-431026-0422024510-028

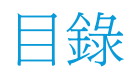

| 基礎                                         | 3  |
|--------------------------------------------|----|
| 關於 BlackBerry 裝置專用的 Windows Live Messenger | 3  |
| 登入 BlackBerry 裝置專用的 Windows Live Messenger | 3  |
| 變更您的顯示名稱                                   | 3  |
| 刪除 BlackBerry 裝置專用的 Windows Live Messenger | 3  |
|                                            |    |
| 連絡人                                        | 4  |
| 關於連絡人                                      | 4  |
| 新增連絡人                                      | 4  |
| 檢視連絡人資訊                                    | 4  |
| 將連絡人與您的 BlackBerry 裝置上的主要連絡人清單中的連絡人相關聯     | 4  |
| 刪除連絡人                                      | 5  |
| 封鎖連絡人                                      | 5  |
| 檢視封鎖的連絡人                                   | 5  |
| 組織離線連絡人                                    | 5  |
| 連絡人不再出現在我的連絡人清單中                           | 6  |
|                                            |    |
| 對話對話                                       | 7  |
| 傳送郵件                                       | 7  |
| 開啓對話                                       | 7  |
| 新增表情符號                                     | 7  |
| 防止對話出現在主要訊息清單上                             | 7  |
| 切換對話                                       | 7  |
| 在對話期間快速與連絡人通話或將電子郵件訊息傳給連絡人                 | 8  |
| 傳送對話電子郵件訊息                                 | 8  |
| 複製對話                                       | 8  |
| 清除對話                                       | 8  |
| 結束對話                                       | 8  |
| 啓動會議                                       | 8  |
| 檢視會議參與者清單                                  | 9  |
| 停止對話中的群組訊息                                 | 9  |
| 無法接收內送訊息的通知                                | 9  |
| 鍵入文字後,文字有時會變更                              | 9  |
|                                            |    |
| 對話記錄                                       | 10 |
| 檢視連絡人的對話記錄                                 | 10 |
| 刪除對話記錄                                     | 10 |
| 法领证给                                       | 11 |
| 建稻水恩                                       | 11 |
| 愛史心旳理給扒悲                                   | 11 |

| 建立自訂狀態訊息   | 11 |
|------------|----|
| 刪除自訂狀態訊息   | 11 |
| 連絡人有空時收到通知 | 11 |
| 關於音效設定檔    | 12 |
|            |    |
| 法律注意事項     | 13 |

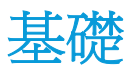

# 關於 BlackBerry 裝置專用的 Windows Live Messenger

您可從 BlackBerry 裝置使用 BlackBerry® 裝置專用的 Windows Live™ Messenger,與其他 Windows Live Messenger 使用者聊天。 若要使用 BlackBerry 裝置專用的 Windows Live Messenger,您必須具有 Windows Live ID。 如需 Windows Live Messenger 的詳細資訊,請造訪 get.live.com/messenger/overview。

執行 BlackBerry 裝置專用的 Windows Live<sup>™</sup> Messenger 應用程式時,您可以在裝置上傳送和接收電子郵件訊息,並 使用其他應用程式。 當您接收到新的即時訊息時,畫面的裝置狀態部分會顯示指示燈。

#### 登入 BlackBerry 裝置專用的 Windows Live Messenger

- 1. 在首頁畫面或應用程式清單中,按一下 BlackBerry 裝置專用的 Windows Live Messenger。
- 2. 鍵入您的 Windows Live™ ID 和密碼。
- 3. 為您鍵入的使用者名稱設定網域欄位。
- 4. 按一下**登入**。

若要登出,請在「連絡人」清單畫面上,按下功能表鍵。按一下登出。

#### 變更您的顯示名稱

- 1. 在「連絡人」清單畫面上,按下功能表鍵。
- 2. 按一下我的資訊。
- 3. 變更您的顯示名稱。

# 刪除 BlackBerry 裝置專用的 Windows Live Messenger

- 1. 在裝置選項中,按一下進階選項。
- 2. 按一下應用程式。
- 3. 反白 BlackBerry<sup>®</sup> 裝置專用的 Windows Live<sup>™</sup> Messenger 應用程式。
- 4. 按下功能表鍵。
- 5. 按一下**刪除**。

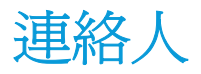

關於連絡人

連絡人清單會顯示個別連絡人清單,或 Windows Live<sup>™</sup> Messenger 使用者。 適用於 BlackBerry<sup>®</sup> 裝置的 Windows Live<sup>™</sup> Messenger 會使用您現有的 Windows Live Messenger 連絡人清單。

#### 新增連絡人

- 1. 在「連絡人」清單畫面上,按下功能表鍵。
- 2. 按一下新增連絡人。
- 3. 在電子郵件地址欄位中,執行下列其中一個動作:
  - 鍵入電子郵件地址。
  - 鍵入連絡人的名稱部分,該連絡人則位於您的 BlackBerry® 裝置的主要連絡人清單中。 按一下連絡人名稱。
- 4. 按一下**確定**。
- 5. 若要將連絡人,與您的 BlackBerry 裝置上的主要連絡人清單中的連絡人相關聯,請執行下列其中一個動作:
  - 如果連絡人在您的主要連絡人清單中,請按一下選擇連絡人。按一下電子郵件地址。
  - •如果連絡人不在您的主要連絡人清單中,請按一下**新增連絡人**。鍵入連絡人資訊。按下**功能表**鍵。按一下儲存。

#### 檢視連絡人資訊

- 1. 在連絡人清單中,反白一位連絡人。
- 2. 按下功能表鍵。
- 3. 按一下**連絡人資訊**。

#### 將連絡人與您的 BlackBerry 裝置上的主要連絡人清單中的連絡人 相關聯

您可以將一名連絡人,與在您的主要連絡人清單中,擁有電子郵件位址及/或電話號碼的一名連絡人相關聯。接著可以 在對話期間,快速與連絡人通話,或將電子郵件訊息快速傳給連絡人。

- 1. 在連絡人清單中,反白一位連絡人。
- 2. 按下**功能表**鍵。
- 3. 按一下連結至 BlackBerry 連絡人。
- 4. 執行下列其中一個動作:

- •如果連絡人在您的主要連絡人清單中,請按一下**選擇連絡人**。按一下電子郵件地址。
- •如果連絡人不在您的主要連絡人清單中,請按一下**新增連絡人**。鍵入連絡人資訊。按下**功能表**鍵。按一下儲存。

# 刪除連絡人

- 1. 在連絡人清單畫面上,反白一位連絡人。
- 2. 按下**功能表**鍵。
- 3. 按一下**刪除連絡人**。

# 封鎖連絡人

如果您封鎖連絡人,則您在該連絡人的連絡人清單中將顯示為離線。

- 1. 在連絡人清單畫面上,反白一位連絡人。
- 2. 按下**功能表**鍵。
- 3. 按一下**封鎖連絡人**。

若要解除封鎖連絡人,請反白連絡人。按下功能表鍵。按一下解除封鎖。

# 檢視封鎖的連絡人

- 1. 在連絡人清單畫面上,按下功能表鍵。
- 2. 按一下**選項**。
- 3. 將顯示封鎖的連絡人欄位變更爲是。
- 4. 按下**功能表**鍵。
- 5. 按一下儲存。

#### 組織離線連絡人

- 1. 在連絡人清單畫面上,按下功能表鍵。
- 2. 按一下**選項**。
- 3. 執行下列其中一個動作:
  - ·若要分組離線連絡人,請將**顯示離線連絡人**欄位變更為**群組**。
  - ·若要隱藏離線連絡人,請將**顯示離線連絡人**欄位變更為否。
  - •若要檢視離線連絡人,請將**顯示離線連絡人**欄位變更爲是。
- 4. 按下**功能表**鍵。
- 5. 按一下儲存。

# 連絡人不再出現在我的連絡人清單中

請嘗試執行下列動作:

- 如果已設定用戶端來隱藏離線的連絡人,請組織離線的連絡人以便於檢視這些連絡人。
- 如果已收起連絡人所在的群組,請展開群組。在「連絡人」清單畫面上,按一下群組。

對話

#### 傳送郵件

- 1. 在「連絡人」清單中,按一下某個連絡人。
- 2. 鍵入郵件。
- 3. 按下 Enter 鍵。

#### 開啓對話

對話會出現在「對話」群組以及 BlackBerry® 裝置的主要訊息清單中。 在「對話」群組中,按一下某個連絡人。

#### 新增表情符號

- 1. 編寫訊息時,請按下功能表鍵。
- 2. 按一下新增表情符號。
- 3. 按一下表情符號。

#### 防止對話出現在主要訊息清單上

- 1. 在連絡人清單畫面上,按下功能表鍵。
- 2. 按一下**選項**。
- 3. 將顯示訊息清單中的對話欄位變更為否。
- 4. 按下**功能表**鍵。
- 5. 按一下**儲存**。

#### 切換對話

- 1. 在對話中,按下功能表鍵。
- 2. 按一下切換對話。
- 3. 按一下連絡人。

# 在對話期間快速與連絡人通話或將電子郵件訊息傳給連絡人

若要執行此工作,連絡人必須與您的 BlackBerry® 裝置的主要連絡人清單中的連絡人相關聯。

在對話期間,執行下列任何一個動作:

- · 按下功能表鍵。按一下撥打 <連絡人姓名>。
- ·按下功能表鍵。按一下電子郵件 <連絡人姓名>。

#### 傳送對話電子郵件訊息

1. 在對話中,按下功能表鍵。

2. 按一下**電子郵件對話**。

#### 複製對話

- 1. 在對話中,按下功能表鍵。
- 2. 按一下**複製對話**。

#### 清除對話

- 1. 在對話中,按下功能表鍵。
- 2. 按一下**清除對話**。

#### 結束對話

- 1. 在對話中,按下功能表鍵。
- 2. 按一下**結束對話**。

# 啓動會議

- 1. 在對話中,按下功能表鍵。
- 2. 按一下**邀請**。
- 3. 在下拉式清單中,按一下一位連絡人。
- 4. 按一下**確定**。

# 檢視會議參與者清單

- 1. 在會議期間,按下功能表鍵。
- 2. 按一下**檢視參與者**。

# 停止對話中的群組訊息

在對話中,預設會將傳送或接收的連續訊息組織在一起。

- 1. 在「連絡人」清單畫面上,按下功能表鍵。
- 2. 按一下**選項**。
- 3. 在對話中的群組訊息下拉式清單中,按一下否。
- 4. 按下**功能表**鍵。
- 5. 按一下儲存。

# 無法接收內送訊息的通知

在音效應用程式中,請嘗試執行下列動作:

- 確認未選取關閉所有警示的音效設定檔。
- 確認未將 Windows Live Messenger 項目的音量欄位設定為靜音。
- 爲 Windows Live Messenger 新訊息項目變更通知選項。

# 鍵入文字後,文字有時會變更

如果自動圖文集可辨識特定文字,則它的設計會自動取代自動圖文集項目所鍵入的文字。

• 若要檢視或變更自動圖文集項目,請在對話中,按下**功能表**鍵。 按一下**編輯自動圖文集**。 如需自動圖文集的詳細資訊,請在 BlackBerry<sup>®</sup> 裝置上按一下**說明**。

# 對話記錄

## 檢視連絡人的對話記錄

若要執行此工作,必須在「選項」畫面上,將「儲存訊息記錄」欄位設定爲儲存您在 BlackBerry® 裝置或媒體卡的對 話。

- 1. 在「連絡人」清單畫面上,反白某位連絡人。
- 2. 按下**功能表**鍵。
- 3. 按一下**檢視記錄**。
- 4. 按一下對話記錄。

#### 刪除對話記錄

- 1. 在「連絡人」清單畫面上,反白某位連絡人。
- 2. 按下**功能表**鍵。
- 3. 按一下檢視記錄。
- 4. 按下**功能表**鍵。
- 5. 執行下列其中一個動作:
  - · 若要刪除個別連絡人的對話記錄,請按一下刪除連絡人記錄。
  - · 若要刪除所有連絡人的對話記錄,請按一下刪除全部記錄。

# 連絡狀態

#### 變更您的連絡狀態

- 1. 在「連絡人」清單畫面上,按下功能表鍵。
- 2. 按一下我的狀態。
- 3. 按一下連絡狀態。
- 註: 如果將連絡狀態變更爲離線,您的連絡人將無法傳給您訊息。

## 建立自訂狀態訊息

- 1. 在「連絡人」清單畫面上,按下功能表鍵。
- 2. 按一下我的狀態。
- 3. 按一下個人訊息。
- 4. 輸入狀態訊息。
- 5. 按一下**確定**。

# 刪除自訂狀態訊息

- 1. 在「連絡人」清單畫面上,按下功能表鍵。
- 2. 按一下我的狀態。
- 3. 按一下清除個人訊息。

# 連絡人有空時收到通知

- 1. 在「連絡人」清單畫面上,反白某位離線連絡人。
- 2. 按下**功能表**鍵。
- 3. 按一下**提醒我**。
- 4. 按一下**確定**。

#### 關於音效設定檔

您可以在音效應用程式中設定通知選項,例如 BlackBerry<sup>®</sup> 裝置專用的 Windows Live<sup>™</sup> Messenger 的震動或鈴聲。 Windows Live Messenger 警示音效通知設定檔會指定,當您為連絡人所設定的連絡狀態警示變成可連絡時,要以何種 方式通知您。 Windows Live Messenger 新訊息音效設定檔會指定若有 Windows Live Messenger 訊息傳入時,要如何 通知您。

法律注意事項

本指南說明以觸控螢幕操作的 BlackBerry® 裝置相關工作。

©2009 Research In Motion Limited. 本公司保留所有權利。 BlackBerry®、RIM®、Research In Motion®、 SureType®、SurePress™ 及相關商標、名稱與標誌為 Research In Motion Limited 之財產,於美國 與世界各國註冊 及/或使用。

Microsoft、Windows Live 和 Windows Live 標誌為 Microsoft Corporation 的商標。 所有其他品牌、產品名稱、公司名稱、商標及服務標記是其各自擁有者的財產。

BlackBerry 智慧型手機與其他裝置及/或相關軟體受版權、國際條約及各項專利保護,包括下列一項或多項美國 專利:6,278,442;6,271,605;6,219,694;6,075,470;6,073,318;D445,428;D433,460;D416,256。 其他專利已在美國及世界各個 國家/地區註冊或申請註冊中。 請造訪 www.rim.com/patents,取得 RIM (於下文中定義) 專利的清單。

本文件含以參照方式併入之全部文件(例如於 www.blackberry.com/go/docs 提供之文件),係以「原貌」及「現有」 方式提供,Research In Motion Limited 及其附屬公司(下文簡稱「RIM」)未提供任何條件、背書、保證、陳述或保 固,本文件有任何印刷、技術或其他謬誤疏漏,RIM 概不負責。 爲保護 RIM 財產與機密資訊及/或商業秘密,本文件 可能以通用術語說明 RIM 技術的某些部分。 RIM 保留定期變更本文件所含資訊的權利;然而 RIM 並未承諾(無論及 時與否)向您提供本文件的變更、更新、改進或其他增補。

本文件可能包含參照源自協力廠商的資訊、硬體或軟體、產品或服務,包括之元件及內容諸如受版權保護之內容及/或 協力廠商網站(以下統稱為「協力廠商產品與服務」)。 RIM 無法控制且不負責任何協力廠商產品與服務,包括但不限 於協力廠商產品與服務的內容、準確性、版權遵循情況、相容性、效能、可信賴度、合法性、合宜性、連結或任何其他 方面。 本文件含有對協力廠商產品與服務之參照,不暗示 RIM 對協力廠商產品與服務或協力廠商有任何背書。

除您所在司法轄域的適用法律具體禁止範圍外,一切形式之條件、背書、保證、陳述或保固,無論明示或暗示,包括但 不限於耐用性、特定用途適用性、可銷售性、可銷售品質、未侵權、品質理想、或權利,或基於法令、慣例、交易習慣 或貿易作法,或關於文件或其使用,或本文所參照任何軟體、硬體、服務或協力廠商產品與服務之奏效與否,凡有任何 條件、背書、保證、陳述或保固,據此一概排除。您可能還具有各州/省不一的其他權利。部分司法轄域可能不允許 排除或限定所隱含的保固或條件。於法律允許範圍內,與本文件相關之隱含保固或條件,凡無法依照上述規定予以排 除、然可加以限定者,據此限定爲自您甫取得本文件或項目求償生效當日起爲期九十(90)天。

以您所在司法轄域的適用法律許可範圍為上限,與本文件或其使用、本文所參照任何軟體、硬體、服務或協力廠商產品 與服務之奏效與否等相關之任何類型損害,包括但不限於下列損害:直接、引發、示範性、偶發、間接、特殊、懲罰或 嚴重損害、喪失利潤或收益的損害、未實現預期的節省金額、營運中斷、遺失商業資訊、喪失商機、或資料損壞或喪 失、未能傳輸或接收資料、與 RIM 產品或服務搭配使用之應用程式相關問題、停機成本、無法使用 RIM 產品或服務或 其部分或行動通話服務、替換商品成本、附加或設施或服務成本、資本成本,或其他類似金錢損失,無論此等損害是否 預知,即使 RIM 事先得知可能發生此等損害,RIM 概不負責。

以您所在司法轄域的適用法律許可範圍為上限,無論於合約、侵權行為等等,包括疏忽或嚴格責任,RIM 對您概無其他 義務或責任。

本文規定之限制、排除與聲明適用以下情況:(A) 無論您的訴訟原因、要求或訴訟性質如何,包括但不限於違約、疏 忽、侵權、嚴格責任或其他法律原理,即使違反本約基本要義或未能達成基本宗旨或本文規定之補救措施,仍為有效; (B) 適用於 RIM 及其附屬公司、繼任者、讓渡者、代理、供應商 (包括行動通話服務供應商)、RIM 授權經銷商 (亦含 行動通話服務供應商) 及其各主管、員工及獨立承包商。

除上述之限制與排除外,RIM 或 RIM 之附屬公司主管、員工、代理商、經銷商、供應商、獨立承包商無起因於本文件 或相關之責任。 申請、安裝或使用任何協力廠商產品與服務之前,您須負責確定您的行動通話服務供應商已同意支援其全部功能。 部 分通話服務提供者可能不提供訂閱 BlackBerry® Internet Service 以瀏覽網際網路的功能。 請洽詢您的服務提供 者,以取得相關可用性、漫遊約定、服務計劃和功能。 搭配 RIM 產品與服務安裝或使用協力廠商產品與服務,可能需 要一或多項專利、商標、版權或其他授權,以免侵犯或違反協力廠商之權利。 您需自行負責判斷是否使用協力廠商產 品與服務,及是否需要向協力廠商取得授權。 如有需要,您須負責取得。 所有必要授權尙未全部取得之前,您不可安 裝或使用協力廠商產品與服務。 RIM 產品與服務隨附提供的協力廠商產品與服務係為您方便而以其「原貌」提供,RIM 未提供明示或暗示條件、背書、保證、陳述或保固,RIM 無其任何相關責任。 除與 RIM 間之授權或其他合約明訂範圍 外,您欲使用協力廠商產品與服務,須接受並同意適用於協力廠商之其他授權及合約條款。

本文件所概述的部分功能對於 BlackBerry® Enterprise Server、BlackBerry® Desktop Software 及/或 BlackBerry® Device Software 有版本的最低要求。

任何 RIM 產品或服務的使用條款,請另見 RIM 個別授權或其他合約規定。本文件內容不得取代 RIM 為本文件外任 何 RIM 產品或服務之部分所提供之明文合約或保固。

Research In Motion Limited 295 Phillip Street Waterloo, ON N2L 3W8 加拿大

Research In Motion UK Limited Centrum House 36 Station Road Egham, Surrey TW20 9LF United Kingdom

加拿大出版